PPG em Ensino de Ciências Exatas

# MANUAL DE SOLICITAÇÕES DO ESTUDANTE

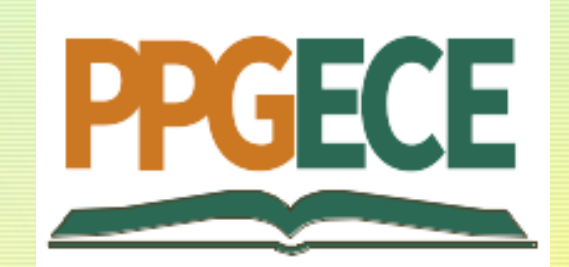

### Onde solicitar?

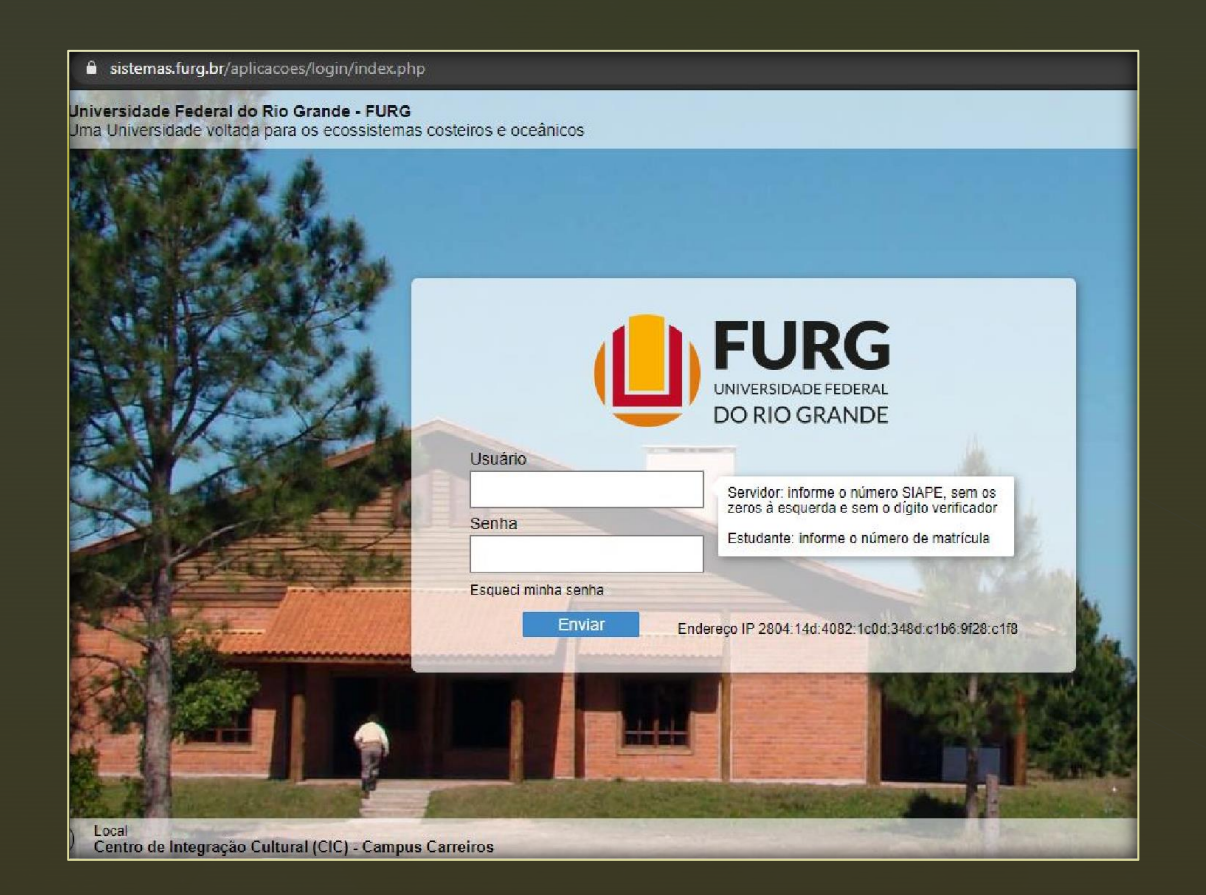

Acesse o Sistema pelo endereço: www.sistemas.furg.br

Aluno, indique o seu número de matrícula no campo "Usuário".

Quando for o primeiro acesso, a senha de acesso será o seu número de CPF.

Depois de realizado o primeiro acesso, será indicado que efetue a troca da senha.

#### Depois de logado, vá até o campo "Solicitações", no canto superior esquerdo do site.

No campo Unidade, selecione "Coord Cur de PG em Ensino de Ciências Exatas".

| Solicitações O Sair   Buscar Image: Construction of the sistemas: furg.bt/apticacces/frame/index.php#menu   Aplicações Favoritas >   Acadêmico >   Argo >                                                                                                    | ← → C ☆                                          | a sistem            | as.furg.br/apli     | cacoes/frame/index.php#menu                              |
|----------------------------------------------------------------------------------------------------|--------------------------------------------------|---------------------|---------------------|----------------------------------------------------------|
| Buscar   FURG Universidade Federal do Rio Grande - FURG Seu último acesso: 19/01/2022 às 08:29 Acadêmico Acadêmico ARGO ArGO C △ ● sistemas.furg.br/aplicacoes/frame/index.php#menu Solicitações ● Sair × ● FURG ● Necesidade Buscar ④ Solicitações ● Registrar Unidade* ● Unidade* ● Component                                                                                                  | Solicitações                                     | <mark>ሀ</mark> Sa   | air ×               | Universidade<br>Federal do Rio Grande                    |
| Menu Usuário   Aplicações Favoritas Acadêmico Acadêmico ARGO ARGO O O O I I sistemas.furg.br/aplicacoes/frame/index.php#menu Solicitações O Sair × I FURG Viveraidade Solicitações O Sair × I FURG Viveraidade Autoritado Rio Grande I Minhas Solicitações - Registrar Unidade*                                                                                                    | Buscar                                           |                     |                     | <b>FURG</b><br>Universidade Federal do Rio Grande - FURG |
| Aplicações Favoritas   Acadêmico   ARGO   ARGO    ARGO C △ ● sistemas.furg.br/aplicacoes/frame/index.php#menu Solicitações ② Sair × ● FURG Prederaida Prio Grande Buscar E Menu ● Usuário ● Unidade* ● Unidade* ● Unidade                                                                                                    | <b>≡</b> Menu                                    | <b>≗</b> (          | Jsuário             | Seu último acesso: 19/01/2022 às 08:29                   |
| Acadêmico   ARGO   ARGO     ARGO     ARGO     ARGO     ARGO     ARGO     ARGO     ARGO     ARGO     ARGO     ARGO     ARGO     ARGO     ARGO     ARGO     ARGO     ARGO     ARGO     ARGO     ARGO     Solicitações        Solicitações     ARGO        ARGO        Solicitações     ARGO        Solicitações        ARGO        Solicitações     ARGO        Indiade*     Indiade*     Indiade* | Aplicações Favorit                               | as                  | >                   |                                                          |
| ARGO     → C △ ● sistemas.furg.br/aplicoces/frame/index.php#menu     Solicitações   ● Sair   ×   ● FURG   Pederal do Rio Grande     Buscar   ● Menu   ● Usuário   Unidade*                                                                                                    | Acadêmico                                        |                     | >                   |                                                          |
| <ul> <li>→ C △ ▲ sistemas.furg.br/aplicacoes/frame/index.php#menu</li> <li>Solicitações</li></ul>                                                                                                    | ARGO                                             |                     | >                   |                                                          |
| - → C △ <ul> <li>sistemas.furg.br/aplicacoes/frame/index.php#menu</li> <li>Solicitações</li> <li>Sair ×</li> <li>FURG</li> <li>Universidade<br/>Pederal do Rio Grande</li> </ul> Buscar                                                                                                    |                                                  |                     |                     |                                                          |
| Solicitações                                                                                                    | - $ ightarrow$ C $ ightarrow$ $ ightarrow$ siste | emas.furg.br/aplica | coes/frame/index.ph | p#menu                                                   |
| Buscar ☆ Minhas Solicitações - Registrar Unidade*                                                                                                    | Solicitações 🔱                                   | Sair 🗙              | le FURG             | Universidade<br>Federal do Rio Grande                    |
| ■ Menu Lusuário Unidade*                                                                                                    | Buscar                                           |                     | ☆ Minhas So         | licitações - Registrar                                   |
|                                                                                                    | ≡ Menu                                           | Usuário             | Unidade*            | ~                                                        |

| ← | → C △        | Sistemas.fur | g.br/aplio | cacoes/frame/index.php#menu |
|---|--------------|--------------|------------|-----------------------------|
|   | Solicitações | () Sair      | ×          |                             |

← ·

Buscar

| <b>≡</b> Menu       | 💄 Usuá     | irio | Unidade *               | ~                                                                                                    |  |  |
|---------------------|------------|------|-------------------------|----------------------------------------------------------------------------------------------------|--|--|
| Aplicações Favorita | s          | >    | Tipo de Solicitação*    | C3 - Centro de Ciências Computacionais                                                                                     |  |  |
| Acadêmico           |            | >    | Continuar               | C3 - Centro de Ciências Computacionais - Escritório de Gestão de Projeto<br>Campus Santa Vitória do Palmar                 |  |  |
| ARGO                |            | >    |                         | Campus São Lourenço do Sul<br>Centro Esportivo                                                                             |  |  |
| Avaliação do Docer  | nte/Turmas | >    | Visualizar solicitações | Coord Cur de Mestrado em Direito e Justiça Social<br>Coord Cur de Mestrado em Engenharia de Computação                     |  |  |
| Bolsas              |            | >    |                         | Coord Cur de Mestrado Profissional em Ensino de Ciências Exatas - Santo Antônio da Patrulha<br>Coord Cur de PG em Educação |  |  |
| Compras             |            | >    |                         | Coord Cur de PG em Educação Ambiental<br>Coord Cur de PG em Educação em Ciências: Química da Vida e Saúde                  |  |  |
| Consultas           |            | >    |                         | Coord Cur de PG em Modelagem Computacional                                                                                 |  |  |

## O que posso solicitar?

No campo "Tipo de Solicitação" selecione o assunto do qual se trata a sua solicitação.

Se ALUNO, as solicitações disponíveis são:

- ✓ Matrícula;
- ✓ Aproveitamento de créditos;
- ✓ Prorrogação de prazo;
- ✓ Exame de Qualificação;
- ✓ Defesa de TCM;
- ✓ Trancamento de disciplina;
- ✓ Afastamento ou trancamento de matrícula;
- $\checkmark$  Troca de orientador(a);
- ✓ Desligamento;
- ✓ Emissão de Diploma;
- ✓ Texto livre.

|                             | sistemas.furg.br/apli  | icacoes/frame/index.php#menu | 1                                                                                |
|-----------------------------|------------------------|------------------------------|----------------------------------------------------------------------------------|
| Solicitações                | <mark>ம்</mark> Sair 🗙 |                              | ersidade<br>ral do Rio Grande                                                    |
| Buscar                      |                        | ☆ Minhas Solicitaç           | ões - Registrar                                                                  |
| ≡ Menu                      | 💄 Usuário              | Unidade*                     | Coord Cur de Mestrado Profissional em Ensino de Ciência: 🗸                       |
| Aplicações Favoritas        | s >                    | Tipo de Solicitação*         | ~                                                                                |
| Acadêmico                   | >                      | Continuar                    | Afastamento ou trancamento de matrícula                                          |
| ARGO                        | >                      |                              | Aproveitamento de Créditos<br>Cadastro de Coorientador (exclusivo para docentes) |
| Avaliação do Docente/Turmas |                        | Visualizar solicitações      | Defesa de TCM<br>Desligamento                                                    |
| Bolsas                      | >                      |                              | Emissão de diploma<br>Exame de Qualificacão                                      |
| Compras                     | >                      |                              | Matrícula<br>Oferta de disciplinas (exclusivo para docentes)                     |
| Consultas                   | >                      |                              | Prorrogação de prazo para qualificação e defesa                                  |
| Documentos                  | >                      |                              | Trancamento de disciplina<br>Tranca de orientador(a)                             |
| Eventos                     | >                      |                              | noca de onentador(a)                                                             |

## Como acompanho minhas solicitações?

| $\leftarrow \rightarrow \bigcirc \bigcirc$ | sistemas.furg.br/ap | icacoes/frame/index.php#menu           |
|--------------------------------------------|---------------------|----------------------------------------|
| Solicitações                               | <b>ن</b> Sair ×     | Liniversidade<br>Federal do Rio Grande |
| Buscar                                     |                     | ☆ Minhas Solicitações - Registrar      |
| ≡ Menu                                     | 💄 Usuário           | Unidade*                               |
| Aplicações Favoritas                       | >                   | Tipo de Solicitação*                   |
| Acadêmico                                  | >                   | Continuar                              |
| ARGO                                       | >                   |                                        |
| Avaliação do Docente                       | e/Turmas >          | Visualizar solicitações                |
| Bolsas                                     | >                   |                                        |
|                                            |                     |                                        |

Clicando em "Visualizar solicitações" você pode acompanhar todas as suas solicitações. Informando a "Unidade" você pode inclusive filtrar por situação (solicitações já encerradas, aguardando atendimento, ...).

Uma vez que sua solicitação encontra-se "Em andamento", ela será encaminhada para o(a) orientador(a) para que seja dada a necessária anuência.